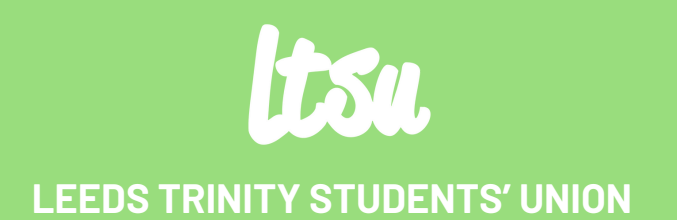

# A Step by Step to How to Nominate

YOUR VOICE. YOUR POWER. YOUR VOTE.

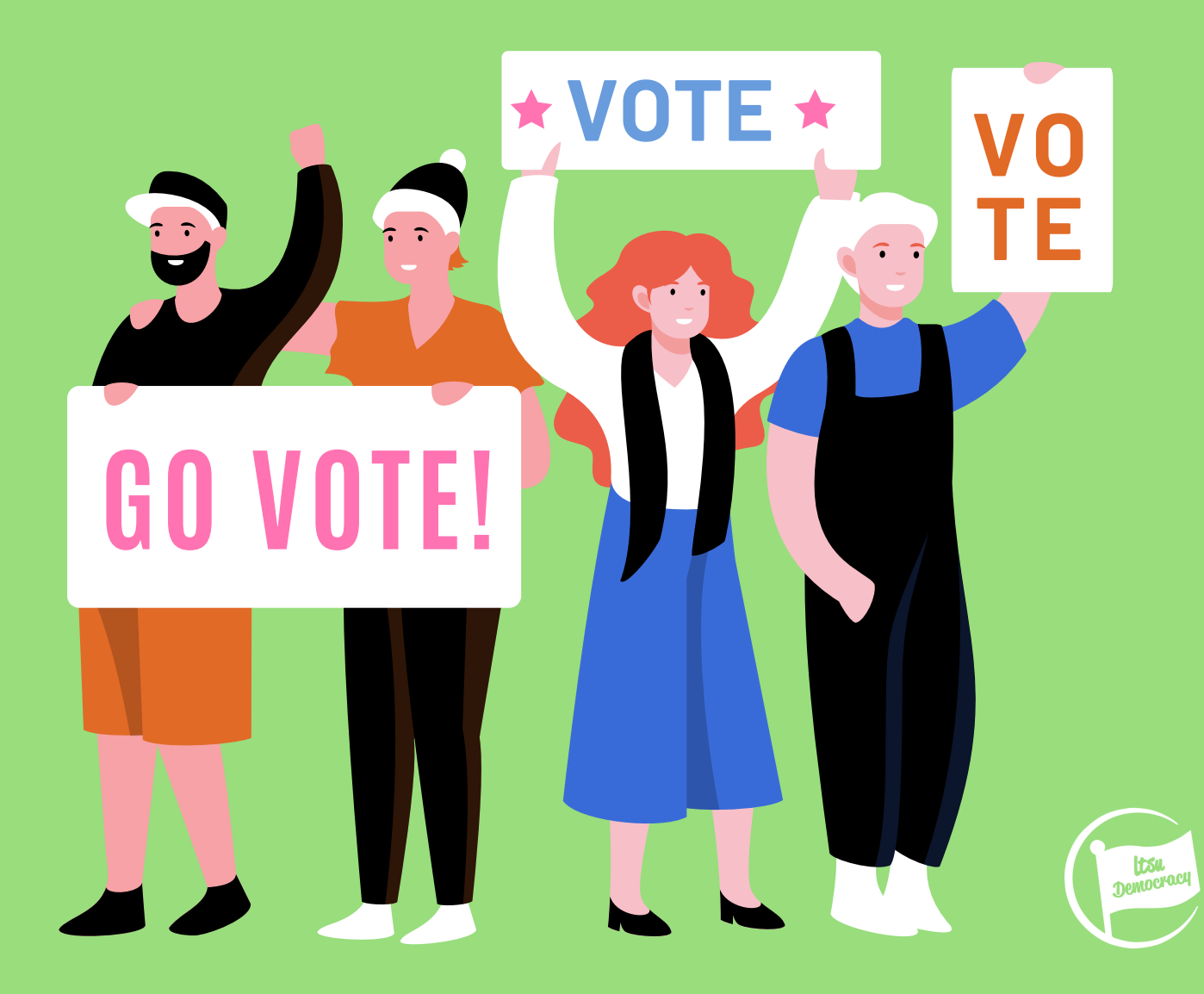

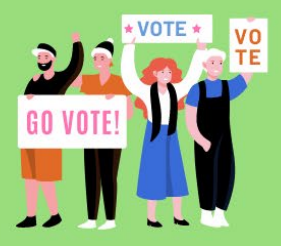

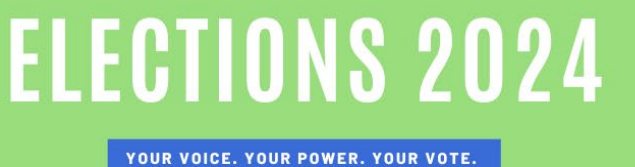

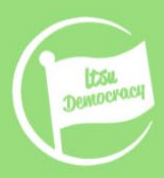

## **STEP 1**

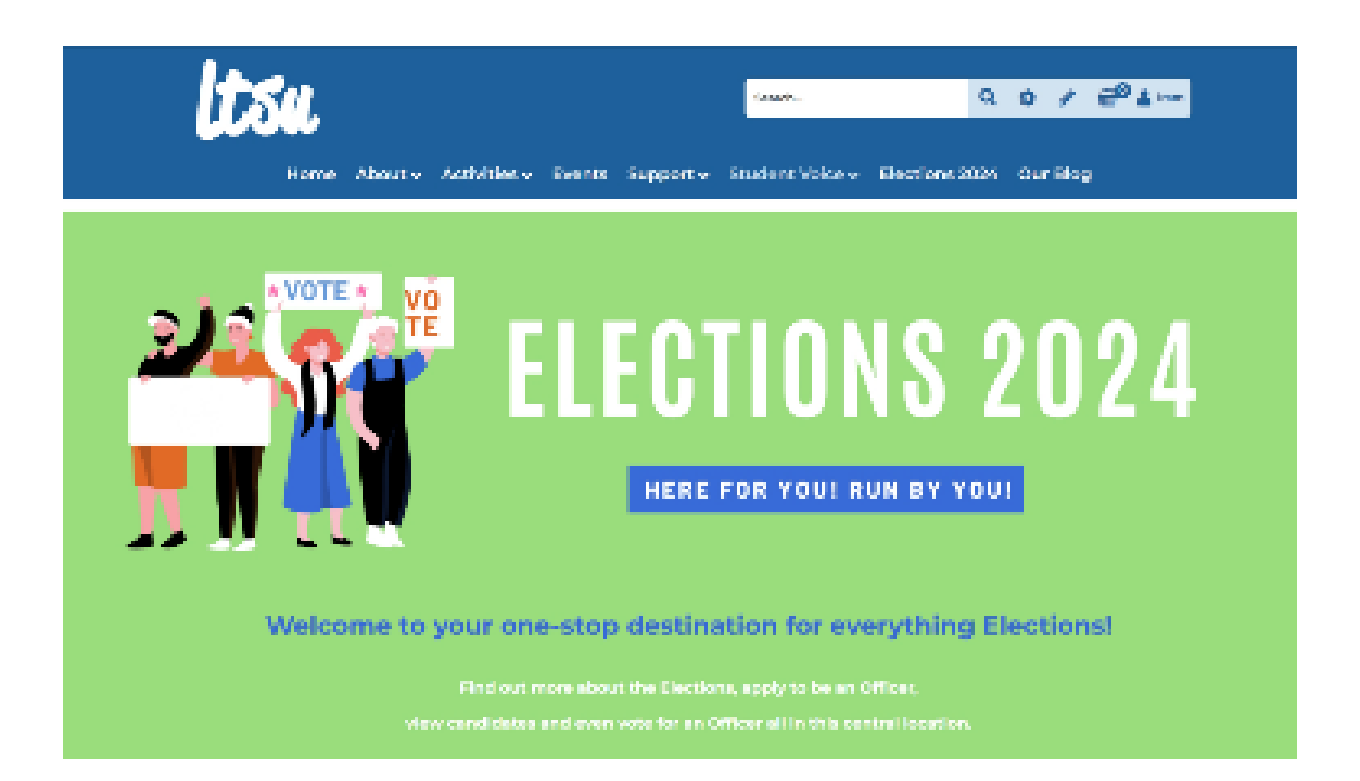

## Go to <u>Itsu.co.uk/elections</u> (you'll need to be logged into the website)

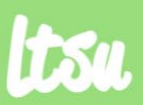

LEEDS TRINITY STUDENTS' UNION

#ELECTIONS2024

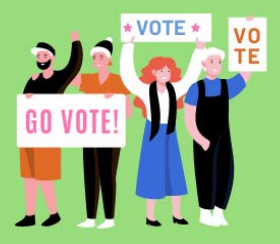

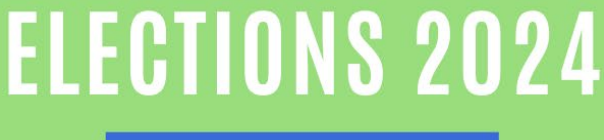

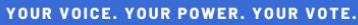

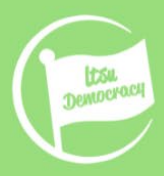

## **STEP 2**

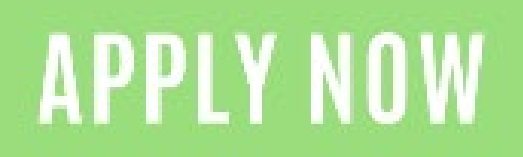

Ready to step up, influence campus vibes, and be the voice for your friends and other students?

Here's your chance to be a Student Officer and leave a lasting mark

Come join us on this thrilling ride where your ideals, energy, and dedication can totally restape how we experience university (Pet

#### Leadership Elections 2024

Londs Tricks for dense United is a demonstele organization. Here for your Bank by your bank and an opportunity on a set of the set of the set o

#### Notesta en coltor enclions

. Has their own classe or \$2.00 as Prince W Fore carry \$60.5 (in 6 carry)

The party operand by building working additionary power principage.

### Scroll down to the Apply Now Section

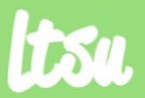

LEEDS TRINITY STUDENTS' UNION

71 days

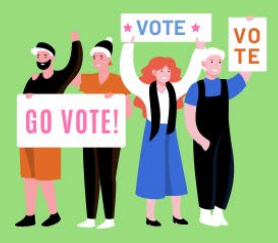

**ELECTIONS 2024** 

YOUR VOICE. YOUR POWER. YOUR VOTE.

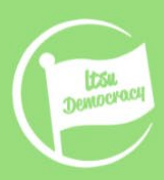

😢 Edit

## How to nominate yourself for a role in the Elections

## **STEP 3**

#### **Leadership Elections 2024**

Leeds Trinity Students' Union is a democratic organisation. Here for you! Run by you! We give you the power to change your University experience through various democratic processes. Your voice, Your power, Your vote. We have a 2 Full Time and 14 Part Time Officer roles available that represent the LTU student body. Once elected, these officers are responsible for implementing positive changes on behalf of LTU students through the Student Council. Why should I get involved in LTSU's elections? Becoming an elected officer is a unique personal development opportunity that lays the groundwork for your future career. It's good for your CV and helps you build your network, but it also offers something else—something far more powerful—real-world experience running a business or leading a community. That's super-valuable and hard to come by. Which is why you should seriously consider running for an elected position while you're at LTU.

📩 16 posts are up for election.

Nominations close at 12:00 on Friday 16 February 2024 (in 6 days)

In the polls open at 12:00 on Monday 26 February 2024 (in 16 days)

Post List

Read more about the positions up for election and what each role entails.

Stand in Election

Stand in Election

Submit yourself as a candidate in this election

Click on 'Stand in Election' (circled). To see all available positions, click 'Post List'.

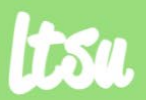

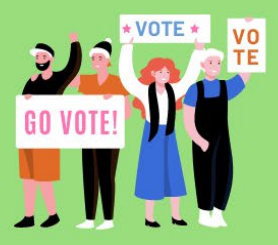

**ELECTIONS 2024** 

YOUR VOICE. YOUR POWER. YOUR VOTE.

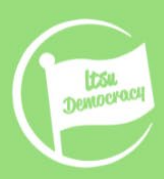

2 Edit

## How to nominate yourself for a role in the Elections

## Just so you know

#### Leadership Elections 2024

Leeds Trinity Students' Union is a democratic organisation. Here for you! Run by you! We give you the power to change your University experience through various democratic processes. Your voice, Your power, Your vote. We have a 2 Full Time and 14 Part Time Officer roles available that represent the LTU student body. Once elected, these officers are responsible for implementing positive changes on behalf of LTU students through the Student Council. Why should I get involved in LTSU's elections? Becoming an elected officer is a unique personal development opportunity that lays the groundwork for your future career. It's good for your CV and helps you build your network, but it also offers something else—something far more powerful—real-world experience running a business or leading a community. That's super-valuable and hard to come by. Which is why you should seriously consider running for an elected position while you're at LTU.

#### 📩 16 posts are up for election.

Nominations close at 12:00 on Friday 16 February 2024 (in 6 days)

🕓 The polls open at 12:00 on Monday 26 February 2024 (in 16 days)

#### Post List

Read more about the positions up for election and what each role entails.

Stand in Election

#### Post List

Read more about the positions up for election and what each role entails.

Posts that you are eligible for will appear on screen. You may need to save your details. You also may need to self-define for certain roles (such as LGBTQ+ Officer, Women's Officer, BAME Officer, or Disabled Students' Officer)

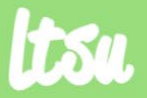

LEEDS TRINITY STUDENTS' UNION

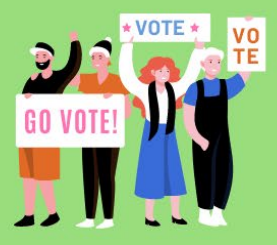

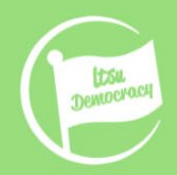

**ELECTIONS 2024** 

YOUR VOICE. YOUR POWER. YOUR VOTE.

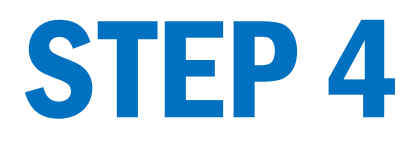

### **Review nominations**

#### Posts you can stand for

### President

The President is the figurehead of the Students' Union. They're the key representative to the University and to external organisations. They are Chair of the SU Trustee Board and lead on academic matters including the Course Rep system.

Action: Stand

### **Vice President**

The Vice President leads on the promotion and protection of student communities at Leeds Trinity University, ensuring that effective welfare support is provided for them. They will lead work on societies, sports clubs, entertainment (including Freshers' Week), Give it a Go, and the Graduation Ball, ensuring the advancement and development of these areas. The Vice President also chairs the Student Activities Committee, support students in their fundraising efforts and represent Leeds Trinity Stud

Action: Stand

Click 'Stand' on the post you want to stand for. Remember you can **only go for one role.** 

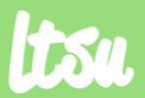

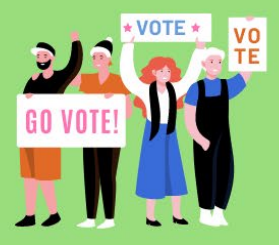

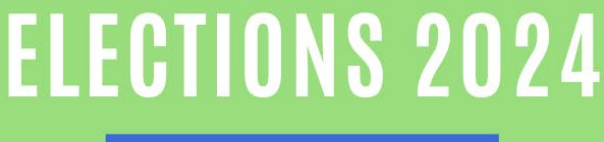

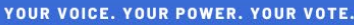

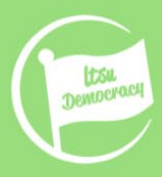

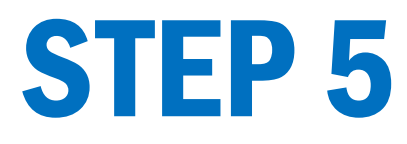

## **Leadership Elections 2022**

| Nominate yourself fo        | or President, Vice Presic   | ent, or a Student Counc     | il role. |          |  |
|-----------------------------|-----------------------------|-----------------------------|----------|----------|--|
| () Nominations close at     | 16:00 on Friday 18 February | 2022 (in 6 weeks and 0 days | )        |          |  |
| * Posts                     | 事 Candidates                | Stand                       | Profile  | .×. Vote |  |
| Stand for                   | or Presid                   | ent                         |          |          |  |
| Click the button to confirm | n your nomination.          |                             |          |          |  |
| Submit Nomination           |                             |                             |          |          |  |

Submit Nomination

## Click on Submit you Nomination

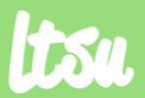

LEEDS TRINITY STUDENTS' UNION

#ELECTIONS2024

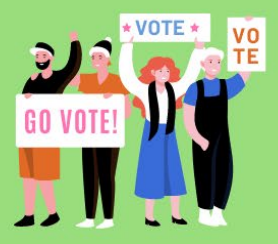

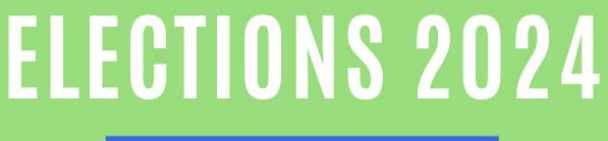

YOUR VOICE. YOUR POWER. YOUR VOTE.

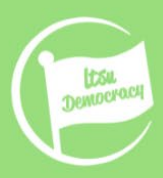

## How to nominate yourself for a role in the Elections

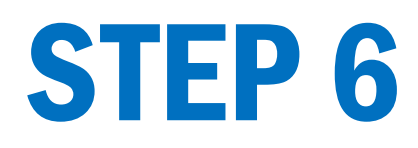

### **President**

The President is the figurehead of the Students' Union. They're the key representative to the University and to external organisations. They are Chair of the SU Trustee Board and lead on academic matters including the Course Rep system.

Status:

Your nomination is pending approval.

Manifesto: Upload

Action: Withdraw

Wahoo!

Your nomination is submitted and pending approval.

You'll receive a confirmation email from us.

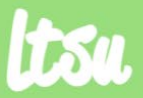

LEEDS TRINITY STUDENTS' UNION

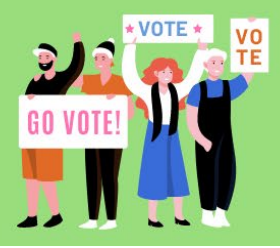

**ELECTIONS 2024** 

YOUR VOICE. YOUR POWER. YOUR VOTE.

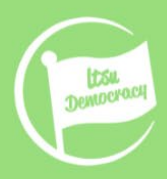

## **FURTHER QUESTIONS?**

| CANDIDATE HUB                                                                                                    |
|----------------------------------------------------------------------------------------------------|
| Welcome to your Candidate Hub!                                                                                              |
| Here, you il find all the essential documents and vital information you need to navigate your election journey effectively. |
| condition,                                                                                                    |
| Open Carcili da Hak                                                                                                    |

Check out our Candidate Hub Section with all the useful documents you might need.

Missed anything? Just drop us an email at LTSUElections@leedstrinity.ac.uk

You can also drop by our offices located AG-102 – AG-105

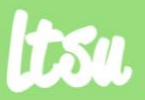

LEEDS TRINITY STUDENTS' UNION